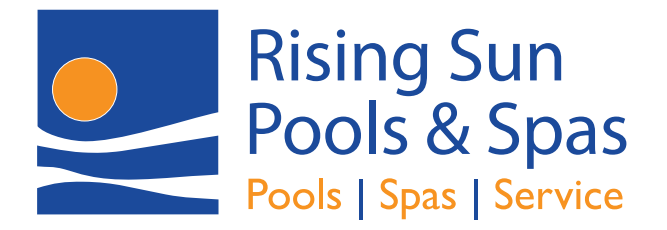

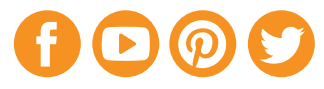

## Use Rising Sun Water Test App on Android and iPhone

## **Adding to Home Screen**

## Android

- 1. Go to RisingSunPools.com/Water-Test-App in Chrome
- 2. Tap on the "More" icon with three vertical dots (:) in the upper right corner of the browser
- 3. Tap **Add to Home Screen** close to the bottom of the menu
- 4. Tap **Add**

If **RisingSunPools** was correctly added, an icon should appear on your home screen.

o 🗾

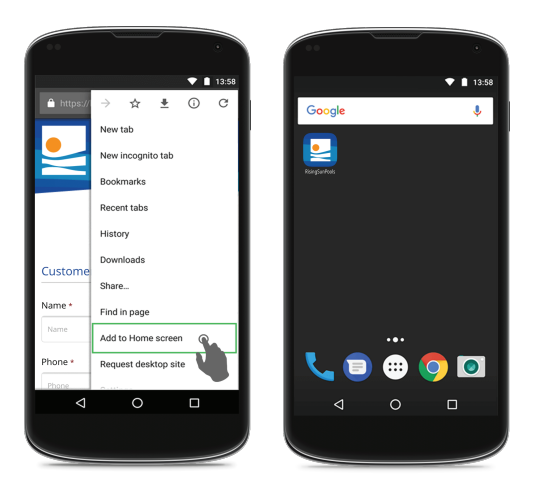

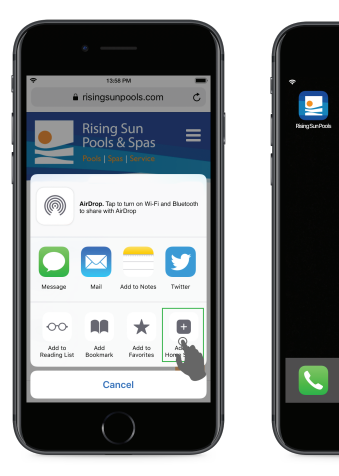

## iPhone

- 1. Go to RisingSunPools.com/Water-Test-App in Safari
- 2. Tap on the "Share" icon ( (1) in the middle of the browser bar at the bottom
- 3. Tap **Add to Home Screen** in the bottom right corner of the menu
- 4. Tap **Add**

If **RisingSunPools** was correctly added, an icon should appear on your home screen.